## **Downloading LiDAR Tiles Using Cyberduck**

1. Go to:

https://kygeonet.maps.arcgis.com/home/webmap/viewer.html?webmap= b5ff91df6309491090c20333c8f58f52 to get to the website that lists the names of the LiDAR tiles. Find the tile names you need.

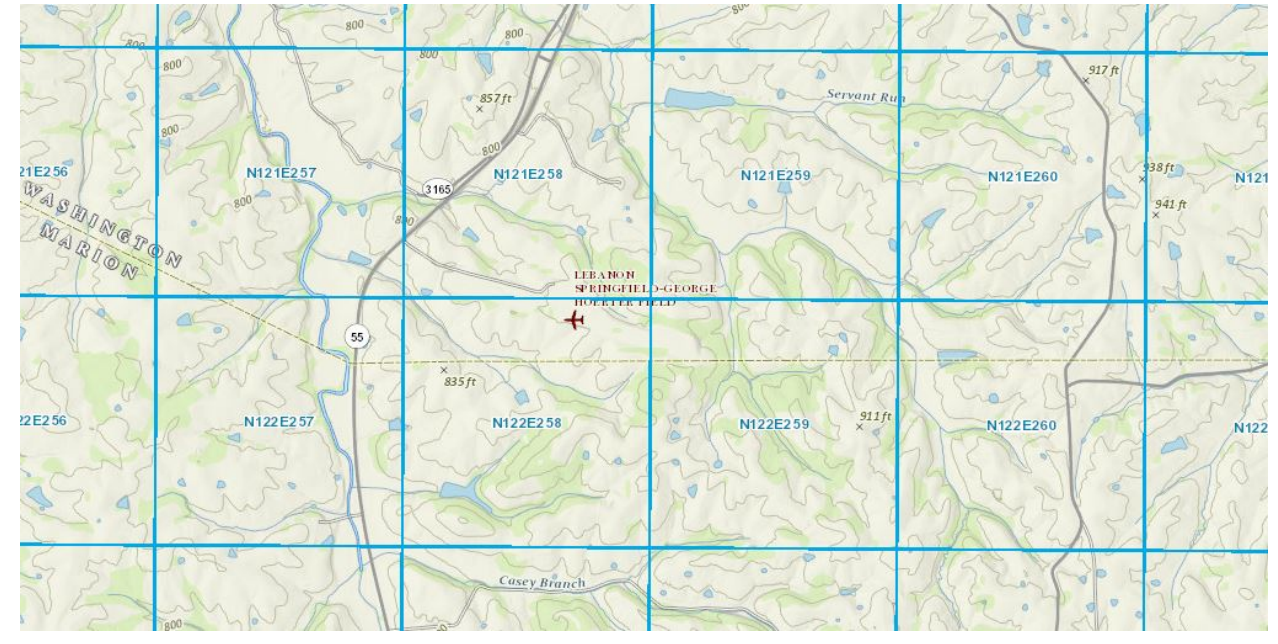

- The first time you go through this process, go to <u>https://cyberduck.io/download/</u> and download the FTP Client.
- 3. Open Cyberduck and click "Open Connection"

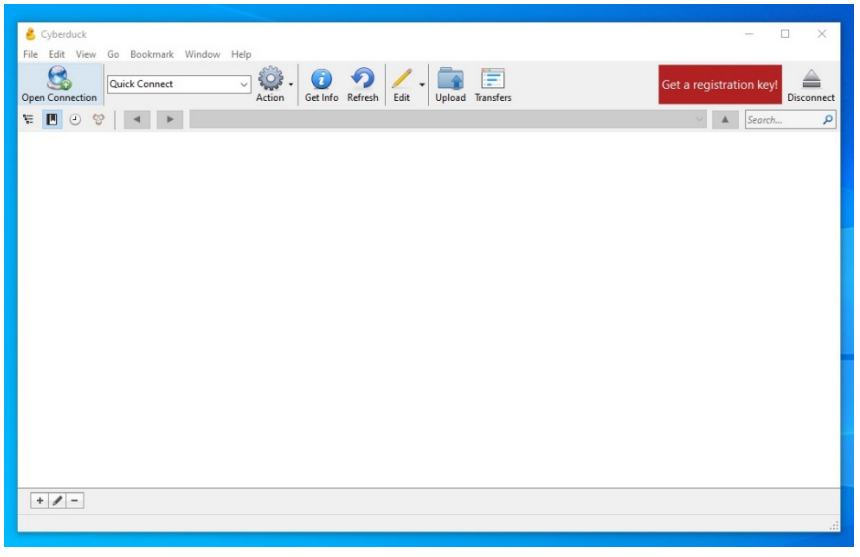

4. When the box pops up, paste <u>ftp://ftp.kymartian.ky.gov/kyaped/LAZ/</u> into the "Server" box. "Check" the Anonymous Login box and click "Connect".

| Church Literan E. Maya                 |                                              | Add ups Adaba Land | Vilesels - Vinakası |
|----------------------------------------|----------------------------------------------|--------------------|---------------------|
| 👶 Cyberduck                            |                                              |                    | – 🗆 X               |
| File Edit View Go Bookmark Window Help |                                              |                    |                     |
| Open Connection                        | Upload Transfers                             | Get a registratio  | on key!             |
|                                        |                                              | ~                  | Search 🔎            |
|                                        |                                              |                    |                     |
| Open Connection                        |                                              | ×                  |                     |
| 🚨 FTP (File Tran                       | sfer Protocol)                               | ~                  |                     |
| Server:                                | ftp.kymartian.ky.gov Port:                   | 21 ≑               |                     |
| URL:                                   | ftp://anonymous@ftp.kymartian.ky.gov/kyaped/ |                    |                     |
| Username:                              | anonymous                                    |                    |                     |
| Password:                              | •••••                                        |                    | 8                   |
|                                        | 🗹 Anonymous Login                            |                    |                     |
| SSH Private Key:                       | None 🗸                                       | Choose             |                     |
|                                        | Save Password                                |                    |                     |
|                                        | Connect                                      | Cancel             |                     |
| ✓ More Option                          | 15                                           |                    |                     |
|                                        |                                              |                    |                     |
|                                        |                                              |                    |                     |
|                                        |                                              |                    |                     |
|                                        |                                              |                    |                     |
| + / -                                  |                                              |                    |                     |
|                                        |                                              |                    |                     |

If a box pops up, click Continue.

5. Right-Click on the tile you want and click "Download To" and download the file to wherever you want to store it.

| 👶 ftp.kym<br>File Edit            | vie                  | an.ky.gov – FTP<br>w Go Bookmark Wind    | ow Help                    |                |         |         |        |      |           |  |                                   |                                      |                                                |                                | - [               |                      | ×     |
|-----------------------------------|----------------------|------------------------------------------|----------------------------|----------------|---------|---------|--------|------|-----------|--|-----------------------------------|--------------------------------------|------------------------------------------------|--------------------------------|-------------------|----------------------|-------|
| Open Conne                        | ectio                | Quick Connect                            | ~ Action                   | ()<br>Get Info | Refrest | sh Edit | - Uplo | ad T | [ransfers |  |                                   | Get a                                | registr                                        | atio                           | n key!            | Discor               | nnect |
| F 🛛 🤅                             | •                    | 🍄 🔹 ► /ky                                | aped/LAZ                   |                |         |         |        |      |           |  |                                   |                                      | ~                                              |                                | Search            |                      | 2     |
| Filename                          |                      |                                          |                            | ^              |         |         |        |      |           |  | Size                              | Modif                                | ied                                            |                                |                   | Colum                | ^     |
| KyPtCl KyPtCl KyPtCl Micros N011E | exe<br>stati<br>284. | ITileIndex.zip<br>onInfo<br>Iaz          |                            |                |         |         |        |      |           |  | 2.0 MiB<br>1.1 MiB<br><br>1.4 KiB | 4/10/2<br>6/6/20<br>9/19/2<br>8/4/20 | 018 2:46<br>18 7:35:0<br>018 6:36<br>14 8:20:0 | 00 P<br>00 AN<br>00 P<br>00 AN | M 1<br>M 1<br>M 1 | None<br>None<br>None |       |
| N011E                             | 285.                 | laz<br>Pafrash                           | Chilly P                   |                |         |         |        |      |           |  | 9.6 MiB<br>7.3 MiB<br>4.1 MiB     | 8/4/20<br>8/4/20<br>8/4/20           | 14 8:20:0<br>14 8:20:0<br>14 8:20:0            | 7A 00<br>AA 00<br>AA 00        | 1 1<br>1 1<br>1 1 | None                 |       |
| N012                              | •                    | New Folder                               | Ctrl+K                     |                |         |         |        |      |           |  | 9.6 MiB<br>18.4 MiB               | 8/4/20<br>8/4/20                     | 14 8:20:0<br>14 8:21:0                         | AA 00                          | 1 1<br>1 1        | None<br>None         |       |
| N012                              | \$                   | New Encrypted Vault<br>New File          | Ctrl+Shift+F               |                |         |         |        |      |           |  | 27.2 MiB<br>16.4 MiB              | 8/4/20<br>8/4/20                     | 14 8:21:0<br>14 8:21:0                         | AA 00<br>AA 00                 | 1 1               | None<br>None         |       |
| N012                              |                      | New Symbolic Link<br>Rename<br>Duplicate | Ctrl+D                     |                |         |         |        |      |           |  | 5.4 MiB<br>21.6 MiB               | 8/4/20<br>8/4/20<br>8/4/20           | 14 8:21:0<br>14 8:21:0<br>14 8:22:0            | AA 00<br>AA 00<br>AA 00        | 4 I<br>4 I        | None<br>None<br>None |       |
| N013                              |                      | Copy URL                                 | >                          |                |         |         |        |      |           |  | 37.0 MiB<br>29.4 MiB              | 8/4/20<br>8/4/20                     | 14 8:22:0<br>14 8:23:0                         | 7A 00                          | ч т<br>л т        | None<br>None         |       |
| N01:                              |                      | Open URL<br>Share                        | >                          |                |         |         |        |      |           |  | 31.2 MiB<br>15.6 MiB              | 8/4/20<br>8/4/20                     | 14 8:23:0<br>14 8:23:0<br>14 8:23:0            | AA 00<br>AA 00                 | 1 1<br>4 1        | None                 |       |
| N011                              | 0                    | Edit With<br>Info                        | Ctrl+K ><br>Alt+Enter      |                |         |         |        |      |           |  | 1.3 MiB<br>12.4 MiB               | 5/17/2                               | 013 6:34<br>013 6:34                           | :00 A                          | M I<br>M I        | None                 |       |
| N011                              |                      | Download<br>Download As                  | Alt+Down<br>Alt+Shift+Down |                |         |         |        |      |           |  | 15.5 MiB<br>5.9 MiB               | 5/17/2                               | 013 6:34<br>013 6:34                           | A 00:                          | M I<br>M I        | None                 |       |
| 46108 Item                        |                      | Download To                              |                            |                |         |         |        |      |           |  | 3.5 MiB                           | 8/4/20                               | 14 8:23:0                                      | 7A 00                          | 1 1               | None                 | • .:  |
| 1                                 | •                    | Upload<br>Synchronize                    | Alt+Up                     |                |         |         |        |      |           |  |                                   |                                      |                                                |                                |                   |                      | 4     |
|                                   | 0                    | Delete                                   |                            |                |         |         |        |      |           |  |                                   |                                      |                                                |                                |                   |                      |       |